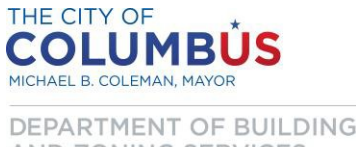

AND ZONING SERVICES

## **Browser Cookies**

- Clearing Browser Cookies can be very helpful when you are experiencing problems with website functionality such as: (logging in, page display or missing icons).
- Internet Explorer is one of the commonly used browsers and you will find its works best with our online permit tracking system at https://ca.columbus.gov/CA/default.aspx .
  - Below you will find the steps to clearing your browser cookies using the Internet 0 **Explorer Browser.**
- When your browser is open, to clear the cookies you need to go to Internet Options settings.
- Depending on how your screen is configured you can locate Internet Options setting from the following ways:

| <u>Display 1</u> |          |      |            |          |           |          |         |              |
|------------------|----------|------|------------|----------|-----------|----------|---------|--------------|
|                  |          | File | Edit       | View     | Favorites | Tools    | Help    |              |
|                  |          |      |            |          |           |          |         |              |
| Display 2        |          |      |            |          |           |          |         |              |
|                  | <u>ن</u> | • 🔊  | - <u>-</u> | <b>.</b> | • Page •  | Safety 🔻 | Tools 🔻 | <b>?</b> - ! |
| Display 3        |          |      |            |          |           |          |         |              |
|                  |          |      |            | ŝ        | * 2       | æ        |         |              |

- The menus at the top of your screen with your browser opened can be accessed by selecting the • Tools menu.
- The **Tools** menu can be accessed by selecting this icon 🗰 in display 3. ٠

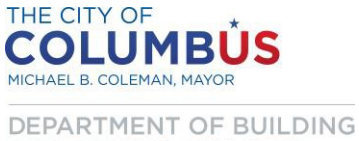

AND ZONING SERVICES

• Choose Internet Options under the Tools menu and the box below will appear.

| Internet Options                                                                        |
|-----------------------------------------------------------------------------------------|
| General Security Privacy Content Connections Programs Advanced                          |
| Home page To create home page tabs, type each address on its own line.                  |
| http://www.google.com/                                                                  |
|                                                                                         |
| Use current Use default Use new tab                                                     |
| Startup                                                                                 |
| Start with tabs from the last session                                                   |
| Start with home page                                                                    |
| Tabs                                                                                    |
| Change how webpages are displayed in tabs. Tabs                                         |
| Browsing history                                                                        |
| Delete temporary files, history, cookies, saved passwords, and web<br>form information. |
| Delete browsing history on exit                                                         |
| Delete Settings                                                                         |
| Appearance                                                                              |
| Colors Languages Fonts Accessibility                                                    |
| OK Cancel Apply                                                                         |

• Under browsing history click the **Delete button** and below will be the Delete Browsing History box.

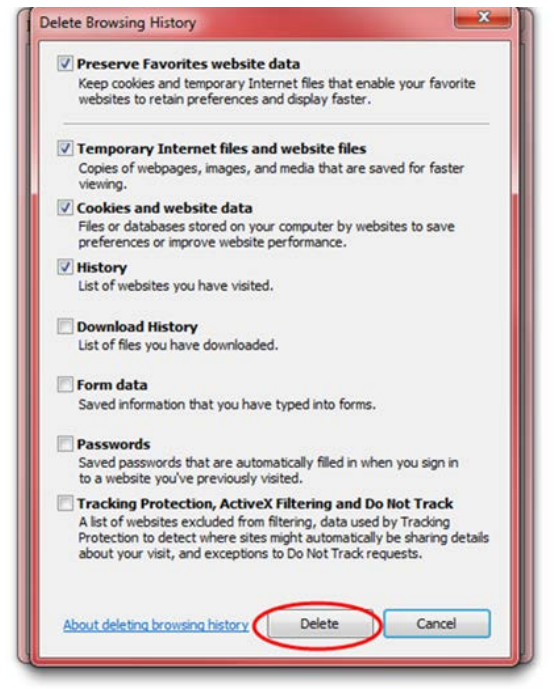

• Click the **Delete button** which will clear your cookies, website data and any of the items checked.

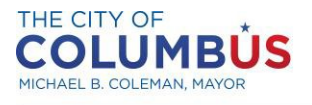

DEPARTMENT OF BUILDING AND ZONING SERVICES

## **Clearing Browser Cookies**

| ernet Options                                                                     | ? ×         |
|-----------------------------------------------------------------------------------|-------------|
| General Security Privacy Content Connections Program                              | s Advanced  |
| Home page                                                                         |             |
| To create home page tabs, type each address on its                                | s own line. |
| www.google.com                                                                    | A           |
|                                                                                   | -           |
| Use current Use default Use                                                       | new tab     |
| Startup                                                                           |             |
| Start with tabs from the last session                                             |             |
| Start with home page                                                              |             |
| Tabs                                                                              | Taha        |
| Change now webpages are displayed in tabs.                                        | Tabs        |
| Browsing history                                                                  |             |
| Delete temporary files, history, cookies, saved passwords, a<br>form information. | and web     |
| Delete browsing history on exit                                                   |             |
| Delete St                                                                         | ettings     |
| Appearance                                                                        |             |
| Colors Languages Fonts Acc                                                        | cessibility |
|                                                                                   |             |
| OK Cancel                                                                         | Apply       |
|                                                                                   |             |
| Silek Ok                                                                          | ~           |
|                                                                                   | Click App   |

- Once the cookies and cache is all cleared click the **Apply button** and then click the **OK button**.
- Finally make sure you close down all your tabs and Internet Explorer windows before attempting to log back into the website.